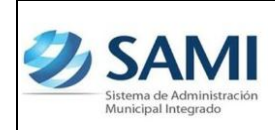

ORGANIZACIÓN Y MÉTODOS

REPORTE EJECUCIÓN DE INGRESOS

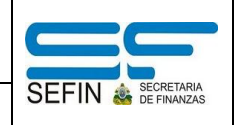

## REPORTE EJECUCIÓN DE INGRESOS

1. Para generar el reporte de ejecución de egresos: Gobiernos Locales -Subsistema de Motor Financiero - Ejecución - Reportes - Reporte Ejecución de Ingresos por Período.

| Ð | SAMI<br>Sistema de Administración<br>Municipal Integrado |                             |            |   |                                | FRANCISCO MORAZÁN: TATUMBLA                                   |   |
|---|----------------------------------------------------------|-----------------------------|------------|---|--------------------------------|---------------------------------------------------------------|---|
|   | Gobiernos Locales                                        | A.RIVERA Ejercicio 2012, AC |            |   |                                |                                                               |   |
|   | Parametrización >                                        |                             |            |   |                                |                                                               |   |
|   | Subsistema de Motor Financiero 🔸                         | Formulacion >               |            |   |                                |                                                               |   |
|   | Subsistema de Gestión Financiera                         | Ejecucion >                 | Aprobacion | > |                                |                                                               |   |
|   |                                                          | Tesoreria >                 | Anulacion  | > |                                |                                                               |   |
|   |                                                          | Presupuesto >               | Ingresos   | > | Agregar Rubros para Ejecución> |                                                               |   |
|   |                                                          | Rendicion de Cuentas >      | Egresos    | > | Reportes >                     | Reporte Ejecución de Ingresos por Periodo                     |   |
|   |                                                          |                             | Reportes   |   |                                | Reporte de Ejecucion de Ingresos Acumulado                    | P |
|   |                                                          |                             |            |   |                                | Detalle de Transacción por Periodo de Expedientes de Ingresos | À |
|   |                                                          |                             |            |   |                                |                                                               | 5 |
|   |                                                          |                             |            |   |                                |                                                               |   |
|   |                                                          |                             |            |   |                                | _                                                             |   |
|   |                                                          |                             |            |   |                                |                                                               |   |
|   |                                                          |                             |            |   |                                |                                                               |   |
|   |                                                          |                             |            |   |                                |                                                               |   |
|   |                                                          |                             |            |   |                                |                                                               |   |

2. Se despliega la pantalla "Reporte de Ejecución de Ingresos". Posee los campos: Fecha inicio, Fecha final y ejercicio. Ingresar la información solicitada y hacer click en el botón "Grabar".

| Ð | SAMI<br>Sistema de Administración<br>Municipal Integrado                |                                                   | FRANCISCO MORAZÁN: TATUMBLA |
|---|-------------------------------------------------------------------------|---------------------------------------------------|-----------------------------|
|   | Gobiernos Locales Usuario: JULISSA.RIVER                                | Ejercicio 2012, ACTIVO Unidad Ejecutora: TATUMBLA |                             |
|   |                                                                         | Reporte Ejecución de Ingresos                     |                             |
|   | Fecha Inicio 1/1/2012<br>Fecha Final 31/3/201<br>Ejercicio 2012 - ACTIV | 2                                                 |                             |
|   |                                                                         |                                                   | Grabar                      |
|   |                                                                         |                                                   |                             |

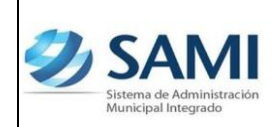

ORGANIZACIÓN Y MÉTODOS

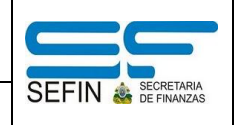

REPORTE EJECUCIÓN DE INGRESOS

3. Se genera el reporte de ejecución de ingresos en el período especificado. Es importante siempre revisar los filtros aplicados para verificar si es correcta. Este reporte posee los montos asignados a la a los rubros en el presupuesto asignado, modificado y vigente. También se observan los montos ya percibidos, alzas y el saldo por ejecutar.

| Iministración<br>grado |                                                                                    |                                                                                                    |                                   |                                              |                                    |                                                             | FRANCI                | SCO MORAZÁN: TATUMBLA |  |  |
|------------------------|------------------------------------------------------------------------------------|----------------------------------------------------------------------------------------------------|-----------------------------------|----------------------------------------------|------------------------------------|-------------------------------------------------------------|-----------------------|-----------------------|--|--|
| cales Usuario: JUI     | ISSA.RIVERA Ejercicio 2012, ACTIVO                                                 | Unidad Ejecutora: TATU                                                                             | MBLA                              |                                              |                                    |                                                             |                       |                       |  |  |
|                        |                                                                                    |                                                                                                    |                                   |                                              |                                    |                                                             |                       |                       |  |  |
|                        | K 🔇 1 - 12 💙 💙 Exportar a formato 🕞 Exportar 🧐 🚔                                   |                                                                                                    |                                   |                                              |                                    |                                                             |                       |                       |  |  |
| Sistema de A           | Administración Municipal Integrado<br>ATUMBLA, FRANCISCO MORAZÁN<br>JERCICIO: 2012 |                                                                                                    |                                   |                                              | 9                                  | SAN<br>Sistema de Admi<br>Municipal Integra                 | Witración<br>do       | F                     |  |  |
| Honduras, C            | A. Ejecu<br>Fe                                                                     | Ejecución Presupuestaria de Ingresos<br>Fecha del: 01/01/2012 al 31/03/2012<br>Moneda:Lempiras (L) |                                   |                                              |                                    | isión: 5/8/20<br>ra: 9:16 /<br>ISSA.RIVERA<br>jina: 1 de 12 | 012<br>M              |                       |  |  |
| Cuenta                 | Concepto                                                                           | Presupuesto<br>Asignado (L)                                                                        | En el Ejercicio<br>Modificaciones | Presupuesto<br>Vigente (L)                   | En el Pe<br>Ejecutado<br>Percibido | eriodo<br>Alzas                                             | Saldo por<br>Ejecutar | 0                     |  |  |
| 11.0.0.0.00.00         | INGRESOS TRIBUTARIOS                                                               | 2,922,693.98                                                                                       | 0.00                              | 2,922,693.98                                 | 1,254,565.10                       | 49,281.22                                                   | 1,668,128.88          |                       |  |  |
| 11.7.0.0.00.00         | IMPUESTOS MUNICIPALES                                                              | 2,922,693.98                                                                                       | 0.00                              | 2,922,693.98                                 | 1,254,565.10                       | 49,281.22                                                   | 1,668,128.88          |                       |  |  |
| 11.7.1.0.00.00         | IMPUESTOS SOBRE LA INDUSTRIA,<br>COMERCIO Y SERVICIOS                              | 612,893.98                                                                                         | 0.00                              | 612,893.98                                   | 296,119.32                         | 30,005.73                                                   | 316,774.66            |                       |  |  |
| 11.7.1.1.00.00         | Impuestos a Establecimientos                                                       | 263,168.64                                                                                         | 0.00                              | 263,168.64                                   | 89,264.52                          | 450.00                                                      | 173,904.12            |                       |  |  |
| 11.7.1.1.02.00         | Industriales<br>Matanza de ganado, preparación y                                   | 250,000.00                                                                                         | 0.00                              | 250,000.00                                   | 79,451.48                          | 0.00                                                        | 170,548.52            |                       |  |  |
| 117110200              | conservación de carnes                                                             | 3 540 44                                                                                           |                                   | ) 3 549 64                                   | 2 913 /4                           | 0.00                                                        | 635 60                |                       |  |  |
| 11.7.1.1.03.00         | Fabricación de productos lacteos<br>Fabricación de productos de panader            | ia 3,000.00                                                                                        | 0.00                              | 3,000.00                                     | 950.00                             | 0.00                                                        | 2,050.00              |                       |  |  |
| 11.7.1.1.20.00         | Aserraderos y cepiladoras                                                          | 5,000.00                                                                                           | 0.00                              | 5,000.00                                     | 5,250.00                           | 250.00                                                      | 0.00                  |                       |  |  |
| 11.7.1.1.33.00         | rabricación de productos minerales n<br>Impuestos a Establecimientos               | 268,115.34                                                                                         | 0.00                              | 268,115.34                                   | 164,845.49                         | 16,411.22                                                   | 103,269.85            |                       |  |  |
|                        | Comerciales                                                                        |                                                                                                    | 5100                              |                                              |                                    |                                                             |                       |                       |  |  |
| 11.7.1.2.00.00         | Venta de artículos usados<br>Casas comerciales                                     | 900.00<br>80,000.00                                                                                | 0.00                              | 900.00 80,000.00                             | 326.90<br>71,015.39                | 0.00                                                        | 573.10<br>8,984.61    |                       |  |  |
| 11.7.1.2.07.00         | Depósitos                                                                          | 6,000.00                                                                                           | 0.00                              | 6,000.00                                     | 1,500.00                           | 0.00                                                        | 4,500.00              |                       |  |  |
| 11.7.1.2.10.00         | Puestos de venta de medicinas                                                      | 1,800.00                                                                                           | 0.00                              | ) 1,800.00<br>80.000.00                      | 0.00<br>43 571 25                  | 0.00                                                        | 1,800.00              |                       |  |  |
| 11.7.1.2.13.00         | Glorietas y casetas de venta de golos                                              | sinas 3,000.00                                                                                     | 0.00                              | 3,000.00                                     | 1,242.00                           | 0.00                                                        | 1,758.00              |                       |  |  |
| 11.7.1.2.15.00         | Carnicerias y puestos de venta de ma                                               | ariscos 475.34                                                                                     | 0.00                              | 475.34                                       | 580.00                             | 104.66                                                      | 0.00                  |                       |  |  |
| 11.7.1.2.17.00         | Librerias y papelerías<br>Venta de productos agropecuarios                         | 300.00                                                                                             | 0.00                              | <ul> <li>300.00</li> <li>1,120.00</li> </ul> | 0.00                               | 0.00                                                        | 300.00                |                       |  |  |
| 11.7.1.2.27.00         | Viveros (venta de plantas)                                                         | 2,320.00                                                                                           | 0.00                              | 2,320.00                                     | 558.00                             | 0.00                                                        | 1,762.00              |                       |  |  |
| 17.0.0.0.00.00         | RENTAS DE LA PROPIEDAD                                                             | 10,500.00                                                                                          | 0.00                              | 10,500.00                                    | 2,600.90                           | 0.00                                                        | 7,899.10              |                       |  |  |
| 17.3.0.0.00.00         | INTERESES POR DEPOSITOS                                                            | 10,000.00                                                                                          | 0.00                              | 10,000.00                                    | 2,200.90                           | 0.00                                                        | 7,799.10              |                       |  |  |
| 17.3.1.0.00.00         | Intereses por Depositos Internos                                                   | 10,000.00                                                                                          | 0.00                              | 10,000.00                                    | 2,200.90                           | 0.00                                                        | 7,799.10              |                       |  |  |
|                        | Intereses por Depósitos Internos                                                   | 10,000.00                                                                                          | 0.00                              | 10,000.00                                    | 2,200.90                           | 0.00                                                        | 7,799.10              |                       |  |  |
| 17.6.0.0.00.00         | ALQUILERES                                                                         | 500.00                                                                                             | 0.00                              | 500.00                                       | 400.00                             | 0.00                                                        | 100.00                |                       |  |  |
| 17.6.3.0.00.00         | Alquiler de Edificios, Locales e<br>Instalaciones                                  | 500.00                                                                                             | 0.00                              | 500.00                                       | 400.00                             | 0.00                                                        | 100.00                |                       |  |  |
| 17.6.3.3.00.00         | Edificios Municipales                                                              | 500.00                                                                                             | 0.00                              | 500.00                                       | 400.00                             | 0.00                                                        | 100.00                |                       |  |  |
| 17.6.3.3.01.00         | Alquiler de Edificios Municipales                                                  | 500.00                                                                                             | 0.00                              | 500.00                                       | 400.00                             | 0.00                                                        | 100.00                |                       |  |  |
| 21.0.0.00.00           | VENTA DE INMUEBLES                                                                 | 87,000.00                                                                                          | 0.00                              | 87,000.00                                    | 18,404.75                          | 0.00                                                        | 68,595,25             |                       |  |  |
| 21.1.1.0.00.00         | Venta de Tierras y Terrenos                                                        | 87,000.00                                                                                          | 0.00                              | 87,000.00                                    | 18,404.75                          | 0.00                                                        | 68,595.25             |                       |  |  |
| 21.1.1.1.00.00         | Venta de Lotes de Cementerio                                                       | 7,000.00                                                                                           | 0.00                              | 7,000.00                                     | 0.00                               | 0.00                                                        | 7,000.00              |                       |  |  |
| 22.0.0.0.00.00         | TRANSFERENCIAS Y DONACIONES DE CAP                                                 | 9TAL 8,994,241.00                                                                                  | 1,106,897.30                      | 10,101,138.30                                | 1,106,897.30                       | 0.00                                                        | 8,994,241.00          |                       |  |  |
| 22.1.0.0.00.00         | TRANSFERENCIAS Y DONACIONES DE                                                     | 8,994,241.00                                                                                       | 1,106,897.30                      | 10,101,138.30                                | 1,106,897.30                       | 0.00                                                        | 8,994,241.00          |                       |  |  |
| 22 1 1 0 00 00         | CAPITAL DEL GOBIERNO GENERAL<br>Transferencias y Donaciones de Can                 | ital 8,994,241.00                                                                                  | 1,106,897-30                      | 10,101,138.30                                | 1,106,897,30                       | 0.00                                                        | 8,994,241.00          |                       |  |  |
| 22.1.1.0.00.00         | de la Administración Central                                                       |                                                                                                    | 2,200,007,30                      | .,,                                          |                                    |                                                             |                       |                       |  |  |
| 22.1.1.1.00.00         | Transferencias de Capital de la<br>Administración Central                          | 8,994,241.00                                                                                       | 106,897.30                        | 9,101,138.30                                 | 106,897.30                         | 0.00                                                        | 8,994,241.00          |                       |  |  |
| 22.1.1.1.01.00         | Transferencia de capital para Gobierr                                              | 10S 8,994,241.00                                                                                   | 697.30                            | 8,994,938.30                                 | 697.30                             | 0.00                                                        | 8,994,241.00          |                       |  |  |
| 22 1 1 1 06 00         | Locales<br>Transferencia de canital ICE                                            | 0.00                                                                                               | 106.200.00                        | 106.200.00                                   | 106.200.00                         | 0.00                                                        | 0.00                  |                       |  |  |
| 22.1.1.2.00.00         | Donaciones de Capital de la                                                        | 0.00                                                                                               | 1,000,000.00                      | 1,000,000.00                                 | 1,000,000.00                       | 0.00                                                        | 0.00                  |                       |  |  |
| 22 1 1 2 01 01         | Administración Central                                                             | al 0.00                                                                                            | 1 000 000 00                      | 1.000.000.00                                 | 1,000,000,00                       | 0.00                                                        | 0.00                  |                       |  |  |
| 22.1.1.2.01.01         | (SEIP)                                                                             | ai 0.00                                                                                            | 1,000,000.00                      | . 1,000,000.00                               | 1,000,000,00                       | 0.00                                                        | 0.00                  |                       |  |  |
| 23.0.0.0.00.00         | DISMINUCIÓN DE LA INVERSIÓN FINANCIE                                               | RA 0.00                                                                                            | 686,102.53                        | 686,102.53                                   | 0.00                               | 0.00                                                        | 686,102.53            |                       |  |  |
| 23.5.0.0.00.00         | DISMINUCION DE ACTIVOS FINANCIERO:<br>Disminución de Ceia y Bancos                 | S 0.00                                                                                             | 686,102.53<br>686,102.53          | 686,102.53                                   | 0.00                               | 0.00                                                        | 686,102.53            |                       |  |  |
| 23.5.2.0.00.00         | Disminución de Caja y Bancos<br>Disminución de Caja y Bancos para                  | a 0.00                                                                                             | 686,102.53                        | 686,102.53                                   | 0.00                               | 0.00                                                        | 686,102.53            |                       |  |  |
|                        | Transferencias de Capital                                                          |                                                                                                    | 696 103 5                         | 696 102 52                                   |                                    |                                                             | 696 103 53            |                       |  |  |
| 23.5.2.2.01.00         | DCB-Transferencia para Gobierno Lo<br>(Inversión)                                  | cal 0.00                                                                                           | 686,102.53                        | 686,102.53                                   | 0.00                               | 0.00                                                        | 686,102.53            |                       |  |  |
|                        | TOTAL                                                                              | 12 070 201 00                                                                                      | 1 700 000 00                      | 14 862 204 24                                | 0.756 150 10                       | 87 102 22                                                   | 10 107 052 00         |                       |  |  |
| 4                      | IOTAL:                                                                             | 13,070,204.98                                                                                      | 1,792,999.83                      | 14,863,204.81                                | 2,756,152.13                       | 87,193.32                                                   | 12,107,052.68         |                       |  |  |
| Filtros Aplic          | ados al Reporte Actual                                                             |                                                                                                    |                                   |                                              |                                    |                                                             |                       |                       |  |  |
| Eacha Inicir           | . 01/01/2012                                                                       |                                                                                                    |                                   |                                              |                                    |                                                             |                       |                       |  |  |
| Fecha Final            | 31/03/2012                                                                         |                                                                                                    |                                   |                                              |                                    |                                                             |                       |                       |  |  |
| Ejercicio: 2           | 012                                                                                |                                                                                                    |                                   |                                              |                                    |                                                             |                       |                       |  |  |
|                        |                                                                                    |                                                                                                    |                                   |                                              |                                    |                                                             |                       |                       |  |  |